# A Shares bónusz csomag "megvásárlása"

Az új elnevezés Premium

#### Először verifikálni kell a számlát

Verifikálás után a részvény darabszám megjelenik a pirossal írt Shares bonus account-nál.

|                                          | 💉 verifie             | d                               |
|------------------------------------------|-----------------------|---------------------------------|
| Cabinet for Investor                     | Go to Partner Cabinet |                                 |
| Your current status: par                 | iner                  | SkyWay is a new type of transpo |
| Main account                             | 20 \$                 | and your key to succ            |
| Money bonus account                      | 0 \$                  |                                 |
| Shares account                           | 0 \$                  |                                 |
| Shares bonus account                     | 144100 pcs            |                                 |
| <sup>My shares</sup><br>Your personal da | ta                    |                                 |
| Confirmed Change the perso               | nal data • View       |                                 |
| List of underages                        |                       |                                 |
| # Date of birth Status                   |                       | Full name and surname           |

### Kattints a Shares bonus account (Premium) piros szövegre

| SW SkyWay<br>Capital                                                          | Main                      | Events           | Banking    | Investments             | Profile | EN 🗸 | Design -   |               |                       |                           |             |
|-------------------------------------------------------------------------------|---------------------------|------------------|------------|-------------------------|---------|------|------------|---------------|-----------------------|---------------------------|-------------|
| Your current status:<br>Main account<br>Money bonus account<br>Shares account | partner<br>2<br>nt 0<br>0 | 0 \$<br>\$<br>\$ |            |                         | SW      |      | SkyWay     | y is a<br>and | new type<br>1 your ke | of transpo<br>ey to succe | ort<br>?ss! |
| My shares                                                                     | nt 1                      | 44100 pcs        |            |                         |         |      |            |               |                       |                           | S           |
| oformit2<br>oformit3                                                          |                           |                  |            |                         |         |      |            |               |                       |                           | C           |
| <b>€K PAY</b>                                                                 | яндека<br>Дени            | БГИ 실            | MasterCard | <b>VISA</b><br>BECL MUP |         | WI V | NebMoney 🛞 | adv           | rcash <del>★</del>    | БАНКОВСК                  | сий         |

A megjelenő oldalon kattints az oformit3 zöld gombra.

A Bonus account nullázódik és ez az oldal fogad

My shares

### oformit2

oformit5

### Most kattints az **Investments – My certificates** menüre.

### A csomagra vonatkozó szerződés fogad

| 14.12.2016<br>21000 shares |                                                                                                    |                                                                                                    |  |
|----------------------------|----------------------------------------------------------------------------------------------------|----------------------------------------------------------------------------------------------------|--|
| F                          | SkyWay Capital                                                                                                    |                                                                                                    |  |
|                            | REQUIREMENT                                                                                                    | ТРЕБОВАНИЕ                                                                                                    |  |
|                            | 14 december 2016                                                                                                    | 14 декабря 2016                                                                                                    |  |
|                            | I, Horvath Zoltan , 013746SA, Varpalota,<br>Rakoczi 36, Hungary, in accordance with para<br>3.5 of the Investment Contract made on 14<br>december 2016 and Agreement on granting the<br>right to claim shares (option), dated 14 december | Я, Horvath Zoltan, 013746SA, в соответствии<br>с п. 3.5 Договора инвестирования с<br>обеспечением от 14 декабря 2016 и<br>Соглашения о предоставлении права<br>требования акций (опцион) от 14 декабря |  |
|                            | 2016, concluded between me (the "Investor»),<br>Global Transport Investments Inc. (the<br>"Company") represented by its agent FIRST<br>SKYWAY INVEST GROUP LIMITED<br>(«Agent») and FIRST SKYWAY INVEST                                   | 2016 заключенных между мной («Инвестор»),<br>Global Transport Investments Inc.<br>(«Компания») в лице areнта: FIRST SKYWAY<br>INVEST GROUP LIMITED («Агент») и FIRST<br>SKYWAY INVEST GROUP LIMITED    |  |
| Delay Wha                  | at is it? Sign                                                                                                    |                                                                                                    |  |

Kattints a zöld Signin gombra, ezzel mintegy "aláírod" a szerződést.

A következő oldalon a feltételek elfogadása után a részvénycsomag megjelenik a **Deposit – My certificates** menü alatt.

## My certificates

|        |                        |                       |                              |                                         |                                |                      | Extract<br>reg             | Extract from the register |  |  |
|--------|------------------------|-----------------------|------------------------------|-----------------------------------------|--------------------------------|----------------------|----------------------------|---------------------------|--|--|
| Number | Date                   | Count<br>of<br>shares | Status<br>of certificate SWC | certificate SWC                         | Status<br>of certificate ERSSH | certificate<br>ERSSH | Contract                   |                           |  |  |
|        | 14.12.2016<br>16:32:41 | 21000                 | Signed                       | <ul><li>View</li><li>Download</li></ul> |                                |                      | accepted<br>and<br>checked | <u>Download</u>           |  |  |